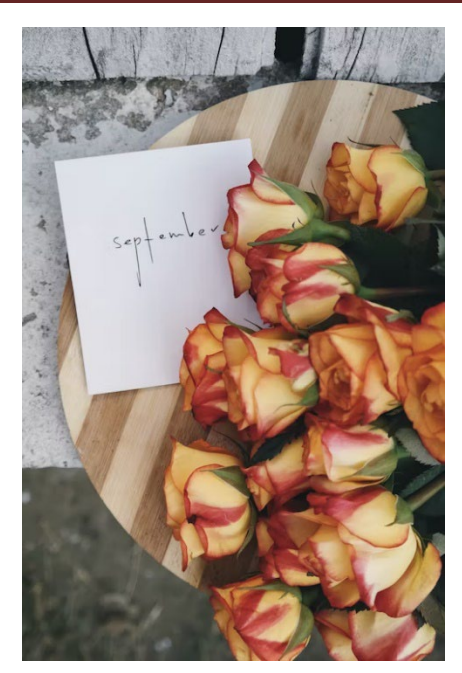

## **City Community Updates**

Community Updates will be on a break next week and will resume the week of September 26th

## **Upcoming Events**

September 19<sup>th</sup>

Planning Commission meeting @6PM via zoom

October 4<sup>th</sup>

City Council Meeting @6PM via zoom

October 6<sup>th</sup>

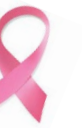

CBA Ladies Night @4PM – WOMEN WHO WEAR PINK In honor of Breast Cancer Awareness month, and a tribute to a local non-profit called With Courage, wear pink to receive an extra raffle ticket.

October 17<sup>th</sup>

Planning Commission meeting @6PM via zoom

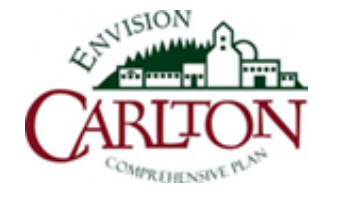

Next Summit meeting October 5<sup>th</sup> at 6PM at the Carlton Legion Hall – Stay tuned for more information!

### **Finance-Administration-Planning**

#### <u>Planning</u>

- Planning Commissioner vacancy- see website for details: <u>https://www.ci.carlton.or.us/bc-pc/page/vacancy-planning-commissioner-0</u>
- ★ One Subdivision application under review

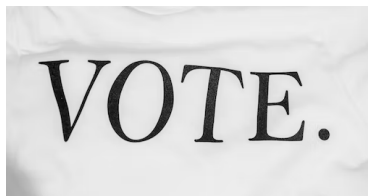

It's not too late to register to vote. Use this link: https://sos.oregon.gov/voting/Pages/registration.aspx?lang=en

Updated Election webpage with completed candidate filings: <u>https://www.ci.carlton.or.us/citycouncil/page/elections</u>

#### Parks and Recreation

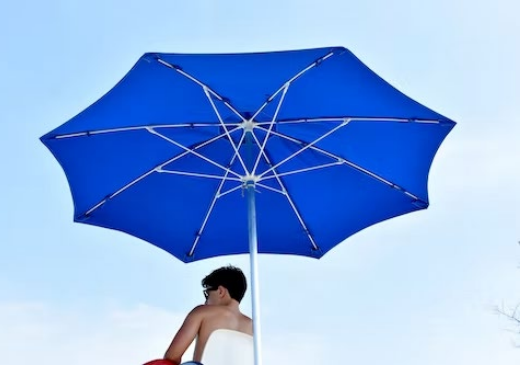

Are you 15 years old or know someone who is and wants to be a Lifeguard next summer? Please contact Aimee Amerson at <u>aamerson@ci.carlton.or.us</u>

We will pay or reimburse you for your lifeguard certification for service at the Pool. Send an email for details!

The pool has been winterized & a new diving board was installed for next year's fun!

### **Public Works**

#### <u>Hwy 47</u>

 ODOT will be scheduling asphalt rut repairs for Tuesday 20<sup>th</sup> or Wednesday 21<sup>st</sup> weather permitting. They will be working during daylight hours 8:00 AM to 2:00 PM starting at Napa Auto Parts going north to Roosevelt St. Fire Station

This is maintenance work just like the patch done from Grant St. going south out of town to Polk St. Any specific question please contact ODOT Coordinator, McMinnville Maintenance Ryan Fox Ryan.M.FOX@odot.oregon.gov 503-551-0779

#### <u>Streets</u>

- Seasonal street striping is being done right now we typically start at the school crosswalks and then transition to downtown and high traffic areas then to subdivisions and collector streets.
- Residences a Reminder please contact PW with any sign issues, potholes, debris

#### <u>Water</u>

- Panther Creek reservoir dredging work is continuing
- Water Plant upgrade is waiting for the House controls upgrade this is being delayed in the supply chain
- Concrete reservoir is having security fence installed this week. It has already received a PRV valve in the vault. A gravel driveway upgrade and vents installed on the roof of the reservoir

#### <u>Sewer</u>

- Hawn Creek Pump station 70% complete
- Lagoon Upgrade engineering phase with archeology find resulting in additional excavation and research for present artifacts
- Aerator upgrade units have been running for 1 month now with good treatment results so far

• Hawn creek park will have power installed this Friday power will be bored from across 7<sup>th</sup> St. to the north of the event shelter. This will be the 1<sup>st</sup> phase followed by the installation of the light pole, Meter panel, and breaker box with plugs

- Ladd Park is be cleaned up for the fall with some pruning around the pool
- Wennerberg park disk golf course is under review with viable reason at this time to reduce from 12 hole course to 11 with this change the City will provide new signage and score cards along with upgrade target bases
- Pocket Park on 7<sup>th</sup> has been mowed weed controlled and cleaned up following a busy summer schedule

#### **Construction**

- JR2 grading for the apartment complex is on the table. The developer is requesting to be able to site grade prior to winter weather
- JR1 Lot 38 apartments foundations are set
- Brooklyn Terrace 70% built out
- Community home builders lots are build ready

### **Police**

#### **AirTag Safety Awareness**

The Carlton Police Department is currently investigating the theft of a vehicle that occurred within the city limits of Carlton near the 500 block of E. Washington St. on September 2, 2022, at about 2:00 a.m. The suspect(s) arrived in their own vehicle which was similar to an older Nissan Pathfinder and appeared to have some type of remote device (Possibly a key fob as the new owners of the vehicle had only received one key fob at the time of their recent purchase of the vehicle that was subsequently stolen). The suspect vehicle also had what appeared to be a heavy duty luggage rack rails on the roof.

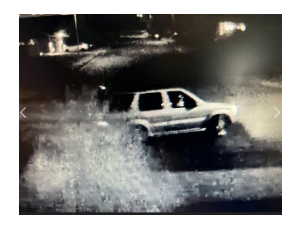

(Suspect Vehicle)

The vehicles traveled west on Washington St., north on 3<sup>rd</sup> St., west on Polk St., north on Pine St. and east on Main St. and then left town. If anyone has any video cameras that may have captured these vehicles between approximately 1:55 a.m. and 2:10 a.m. on September 2, 2022, they are asked to contact Officer Micah Steeves at <u>msteeves@ci.carlton.or.us</u> or call 503-852-3809 and leave a message.

It is believed that an tracking device called an AirTag may have been placed in the vehicle sometime prior to the victim's recent purchase of the vehicle in order to track the whereabouts of the vehicle that was stolen. This would have allowed the suspect(s) to track and subsequently steal the vehicle.

#### <u>Parks</u>

The Carlton Police Department encourages anyone that finds or receives an alert from a device found in their vehicle to contact their local law enforcement agency and report it. If found do not dismantle, take it apart or manipulate the device in any way until you have consulted with your local law enforcement department.

The stolen vehicle was subsequently located in Vancouver, Washington on September 9, 2022. The Carlton Police Department is currently working with the Vancouver Police Department on this case.

#### Below is information related to AirTags:

What to do if you get an alert that an AirTag, Find My network accessory, or set of AirPods is with you?

AirTag lets you easily track things like your keys, wallet, purse, backpack, luggage, and more. Simply set it up with your iPhone, iPad, or iPod touch and attach it to your item, and your AirTag shows up in the Items tab in the Find My app.

AirTag and devices that are part of the <u>Find My network accessory program</u>, and some AirPod models—AirPods (3rd generation), AirPods Pro, and AirPods Max—use the Find My network to help you keep track of and find your belongings.\* After you set up a compatible item, it shows up in the Devices or Items tab in the Find My app.

AirTag, AirPods, and other Find My network accessories include features to guard against unwanted tracking.
They should not be used to track people, and should not be used to track property that does not belong to you.
Using these products to track people without their consent is a crime in many countries and regions around the world. If an AirTag, set of AirPods, or Find My network accessory is discovered to be unlawfully tracking a person, law enforcement can request any available information from Apple to support their investigation.

AirTag, AirPods, and Find My network accessories are designed to protect your privacy when you're using them to keep track of important items. They have unique Bluetooth identifiers that change frequently. The Find My network uses end-to-end encryption and is built with privacy in mind.

#### Learn more about Find My and Privacy

#### Unwanted tracking

If any AirTag, AirPods, or other Find My network accessory separated from its owner is seen moving with you over time, you'll be notified in one of two ways. These features were created specifically to discourage people from trying to track you without your knowledge.

- 1. If you have an iPhone, iPad, or iPod touch, Find My will send a notification to your Apple device. This feature is available on iOS or iPadOS 14.5 or later. To receive alerts, make sure that you:
  - Go to Settings > Privacy > Location Services, and turn Location Services on.
  - Go to Settings > Privacy > Location Services > System Services. Turn Find My iPhone on.
  - Go to Settings > Privacy > Location Services > System Services. Turn Significant Locations on to be notified when you arrive at a significant location, such as your home.
    - Go to Settings > Bluetooth, and turn Bluetooth on.
    - Go to the Find My app, tap the Me tab, and turn Tracking Notifications on.
    - Turn off airplane mode. If your device is in airplane mode, you won't receive tracking notifications.
- 2. If you don't have an iPhone, iPad, or iPod touch, an AirTag that isn't with its owner for a period of time will emit a sound when it's moved. This type of notification isn't supported with AirPods.

If you detect an unknown AirTag, Find My network accessory, or AirPods, use the steps below to learn about it, find it, and disable it. If you're using an Android device, you can download the <u>Tracker Detect app</u> to find an AirTag or Find My network accessory that's separated from its owner and might be traveling with you.

#### If you see an alert

If you see one of the following alerts on your iPhone, iPad, or iPod touch, an item compatible with the Find My network could be traveling with you, and the owner might be able to see its location. This could be an AirTag, AirPods, AirPods Pro, AirPods Max, or a Find My network accessory from manufacturers other than Apple.

It's possible that the AirTag or Find My network accessory might be attached to an item you're borrowing, or you might get this alert if you're borrowing someone else's AirPods. If you're borrowing an AirTag or another item compatible with the Find My network from a member of your Family Sharing group, you can turn off alerts for that item for one day, or indefinitely.

If an AirTag that's separated from its owner is seen moving with you over time, this alert is displayed: AirTag Found Moving With You.

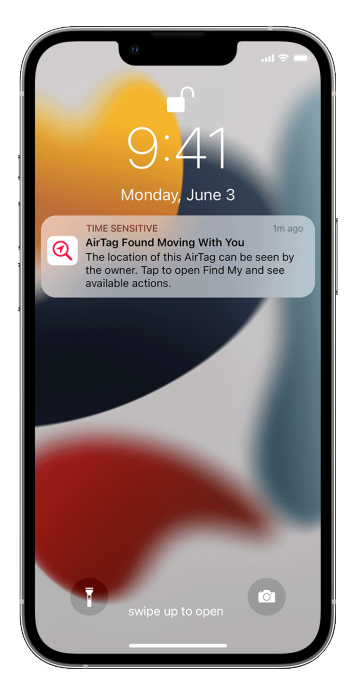

Find My displays a map of where the AirTag, Find My network accessory, or set of AirPods has been observed with you. The red dots show where the unknown item was detected near your iPhone, iPad, or iPod touch. The dashed lines connecting the red dots help indicate the sequence where the item was detected with you. The red dots do not indicate when the item's owner is viewing the item's location.

| 9:41 -                                    |                                |         |
|-------------------------------------------|--------------------------------|---------|
| H                                         |                                | m       |
|                                           | G Mountain<br>State Park (101) | W i     |
| aly City                                  | Brisbane.                      | 1       |
|                                           | S 🕛 (43), 👘                    |         |
| CHILA                                     |                                |         |
|                                           | South Can<br>Francisco         |         |
|                                           |                                |         |
| ca 🤐                                      | WEATHER BOD                    |         |
| Lally?                                    | San Bruno                      | 20      |
| 81. 44                                    | Arport (SFC                    |         |
| AN SUS                                    | Millbrae.                      |         |
| 80 S.S.S.S.S.S.S.S.S.S.S.S.S.S.S.S.S.S.S. |                                |         |
|                                           |                                | Burling |
| AirTag D                                  | etected Near You               | ×       |
| First seen w                              | rith you now                   |         |
| 0                                         |                                |         |
| Dia Car                                   |                                |         |
| Locate Ai                                 | rTag                           |         |
|                                           |                                | -       |
|                                           |                                |         |
| Dauca T                                   | racking Natifications          |         |
| Don't not                                 | ify me about this AirTag       |         |
|                                           |                                |         |
|                                           |                                |         |

If AirPods that are separated from their owner are seen moving with you over time, one of these alerts is displayed: AirPods Detected, AirPods Pro Detected, or AirPods Max Detected.

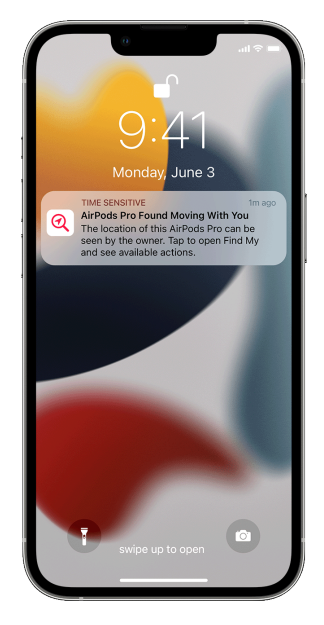

If a <u>Find My network accessory</u> that's separated from its owner is seen moving with you over time, this alert is displayed: "Product Name" Detected (where "Product Name" is the name of the Find My network accessory that has been detected).

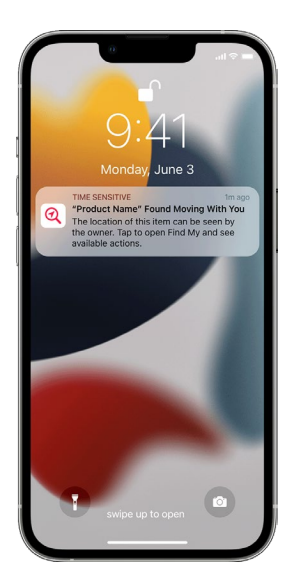

If AirPods or a Find My network accessory is detected but the Find My app has issues connecting to them or to the server at that time, this alert is displayed: Unknown Accessory Detected. This alert will display only if a set of AirPods or a Find My network accessory is detected near you, not an AirTag. These could be borrowed AirPods, or AirPods inadvertently left behind by a friend or family member.

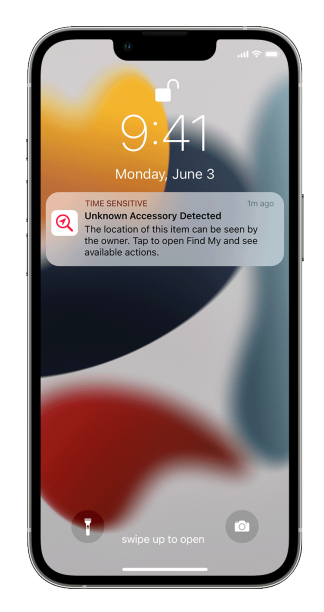

Find the unknown AirTag, AirPods, or Find My network accessory

If you get an alert that an AirTag, AirPods, or another <u>Find My network accessory</u> is traveling with you, follow these steps to find it. First, check on the Find My app if you're able to play a sound on the unknown accessory:

- 1. Tap the alert.
- 2. Tap Continue and then tap Play Sound.
- 3. Listen for the sound. You can play it again if you need more time to find the item.

If the option to play a sound isn't available, the item might not be with you anymore. Or if it was with you overnight, its identifier might have changed. Find My uses the identifier to determine that it's the same item moving with you. If the item is within range of its owner, you also won't be able to play a sound.

If the option to play a sound isn't available, or if you're unable to hear the sound and you believe the item is still with you, look through your belongings to try to find it. Check on your person, or in anything in your possession

that could contain this device. It could be in an item that you don't check often, like a jacket pocket, the outer compartment of a bag, or your vehicle. If you can't find the device and if you feel your safety is at risk, go to a safe public location and contact law enforcement.

If you hear an AirTag emitting a sound

To alert people nearby, any AirTag separated for a period of time from its owner will emit a sound when it's moved. If you find an AirTag after hearing it make a sound, you can use any device that has NFC, such as an iPhone or Android phone, to see if its owner marked it as lost and if you can help return it. If you feel that this AirTag or Find My network accessory might be tracking people without their consent, you can get instructions on how to disable it.

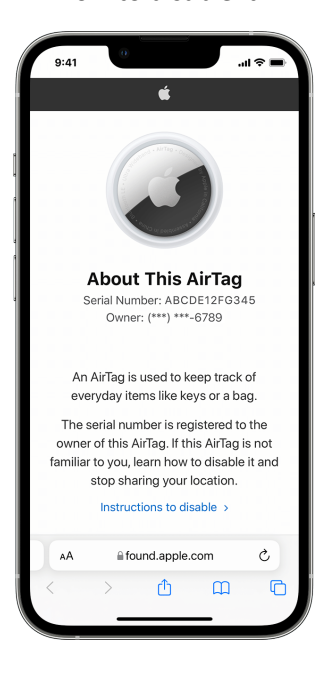

Get information about or disable an AirTag, Find My network accessory, or set of AirPods

If you have found an unknown AirTag, you can follow these steps to see information about it, or to disable it:

- 1. If you have found an AirTag, hold the top of your iPhone or NFC-capable smartphone near the white side of the AirTag until a notification appears.
- Tap the notification. This opens a website that provides information about the AirTag, including its serial number and the last four digits of the phone number of the person who registered it. This can help you identify the owner, if you know them. You might want to <u>take a screenshot</u> to make sure that you can document the information.
- 3. If the owner marked the AirTag as lost, you might see a message with information about how to contact the owner.

To learn more about a set of AirPods, or Find My network accessory that's been separated from its owner, scroll to the bottom of the Items tab, then tap Identify Found Item.

If you need to see a list of all AirTag and Find My Network accessories about which you have been notified, launch the Find My app on your iPhone, iPad, or iPod touch. Tap Items. Scroll to the bottom and tap Items Detected With You. Items that have recently triggered an unwanted tracking alert will be listed. If the option to play a sound isn't available, the item might not be with you anymore, might be near its owner, or if it was with you overnight, its identifier might have changed.

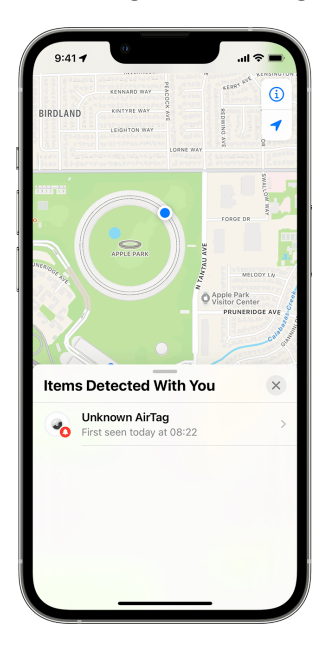

To disable the AirTag, AirPods, or Find My network accessory and stop it from sharing its location, tap Instructions to Disable and follow the onscreen steps. After the AirTag, AirPods, or Find My network accessory is disabled, the owner can no longer get updates on its current location. You will also no longer receive any unwanted tracking alerts for this item.

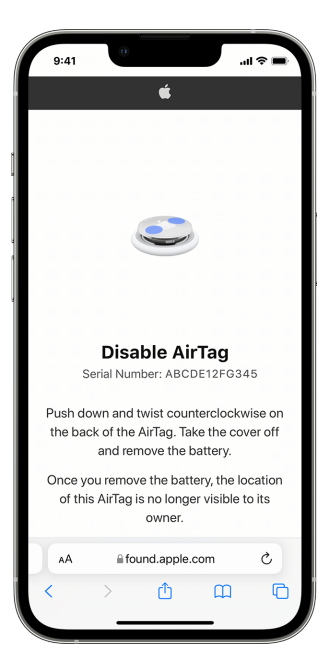

If you feel your safety is at risk, contact your local law enforcement, who can <u>work with Apple to request</u> <u>information related to the item</u>. You might need to provide the AirTag, AirPods, Find My network accessory, and the device's serial number.

Disabling the Find My network on your device, turning off Bluetooth, or turning off Location Services on your iPhone will not prevent the owner of the AirTag, AirPods, or Find My network accessory from being able to see the location of that AirTag or accessory. You must disable the item by following the instructions above.

Check for nearby AirTag or Find My network accessories with an Android device

If you use an Android device, you can download the Tracker Detect app from the Google Play Store. Tracker Detect looks for item trackers within Bluetooth range that are separated from their owner and that are compatible with Apple's Find My network. These include AirTag and compatible item trackers that use the Find My network. If you think someone is using an AirTag or another item tracker to track your location, you can scan to try to find it. If the app detects an AirTag or compatible item tracker near you for at least 10 minutes, you can play a sound to help find it.

Go to Google Play to download the Tracker Detect app

Please use this City of Carlton website link to view police department activity and statistics

https://www.ci.carlton.or.us/police/page/crime-statistics

Carlton Police Department website links to view additional information about your police department and other City services

https://www.ci.carlton.or.us/

https://www.ci.carlton.or.us/police/page/dmv-features

https://www.ci.carlton.or.us/sites/default/files/fileattachments/police/page/141/10\_year\_department \_report\_version\_11.pdf

PD Activity for September 8, 2022 thru September 12, 2022 (Not all call stats were available at the time of data collection)

https://www.ci.carlton.or.us/police/page/crime-statistics (Please use this City of Carlton website link to view additional statistics)

Total Officer Dedicated Patrol Assignment Activity (CAD Calls) Jan 1, 2022 – September 12, 2022: 1987

| Carlton Police Activity Jan 1, 2022, to Sept 12, 2022 |     |  |
|-------------------------------------------------------|-----|--|
| (Not all calls were available at time of submission)  |     |  |
| Follow up/Info/Detail/Messages                        | 358 |  |
| Traffic Stops                                         | 326 |  |
| Extra Patrol                                          | 223 |  |
| Civil                                                 | 78  |  |
| Area Check                                            | 229 |  |
| Suspicious                                            | 67  |  |
| Alarm Response                                        | 33  |  |
| Ordinance                                             | 54  |  |
| Domestic                                              | 17  |  |
| Fraud                                                 | 8   |  |
| Theft                                                 | 24  |  |
| Assist Outside Agency                                 | 43  |  |
| Harassment                                            | 13  |  |
| Tresspass                                             | 10  |  |
| Disorderly Conduct                                    | 2   |  |
| Criminal Mischief                                     | 4   |  |
| DUI                                                   | 11  |  |
| Mental Health Response                                | 5   |  |
| Disturbance                                           | 6   |  |

Total Officer Dedicated Patrol Assignment Activity (CAD Calls) September 1, 2022 – September 12, 2022: **89** 

Total Officer Dedicated Patrol Assignment Activity (CAD Calls) September 8, 2022 – September 12, 2022: **40** Total Written Case Investigation Reports Jan 1, 2022 – September 12, 2022: **121** 

Total Written Case Investigation Reports September 1, 2022 September 12, 2022: **6** 

Total Written Case Investigation Reports September 8, 2022 – September 12, 2022: 3

Total Traffic Stops Jan 1, 2022 – September 12, 2022: **326** 

Total Traffic Stops September 1, 2022 – September 12, 2022: **24** 

Total Traffic Stops September 8, 2022 – September 12, 2022: **13** 

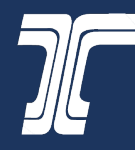

# **Updates from ODOT**

### **OR 47 Routine Maintenance Work**

Our maintenance crews will be back in Carlton next week, if the weather allows, to finish patching the wheel tracks of a section of OR 47 at the north end of town.

We're finishing the work we started in late August, patching sections of OR 47 to help prevent the road from getting worse over the fall and winter when it starts raining.

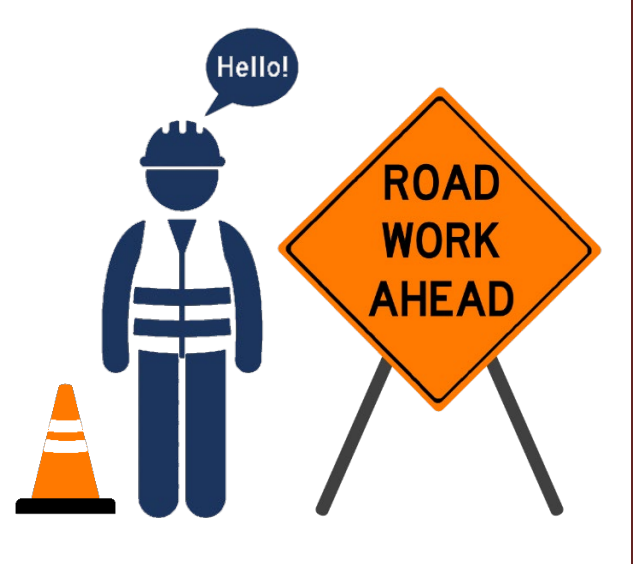

Questions? Contact 503-986-2900.